### Procedure to install the sporttrack software.

- (1) Please download it from the website software:
- https://www.zonefivesoftware.com/sporttracks/support/updates.php

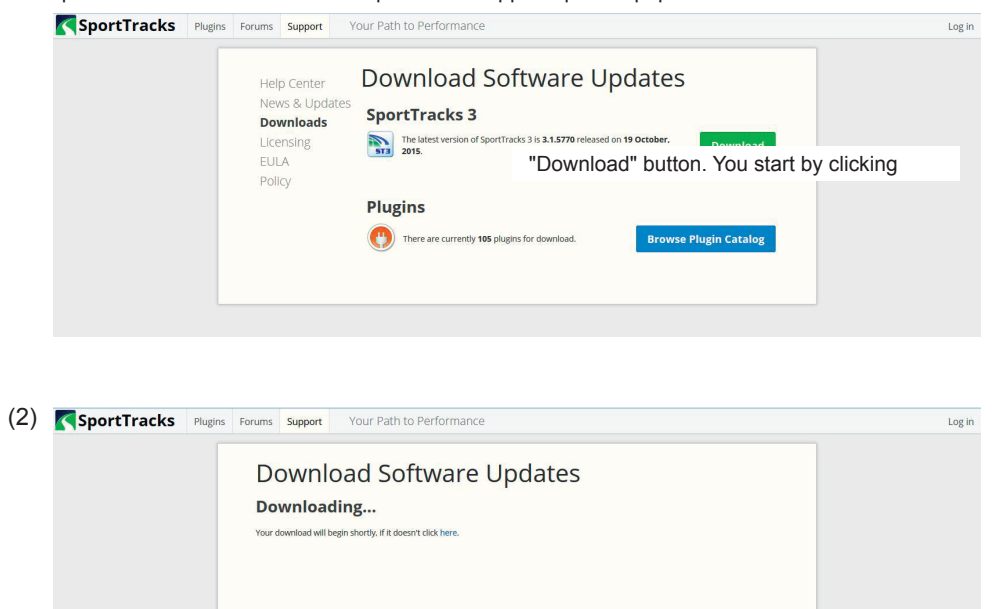

## (3) • Install the software that you downloaded. BoortTracks 3.1 Setup Welcome to the SportTracks 3.1 Setup SportTracks Wizard The Setup Wizard will install SportTracks 3.1 on your computer. Click Next to continue or Cancel to exit the Setup Double-click the setup file, please start the installation according to the settings screen. Please complete by checking Back Next Cancel the consent of the license. BoortTracks 3.1 Setup 5T3 Installing SportTracks 3.1 Please wait while the Setup Wizard installs SportTracks 3.1. Status: Back Next Cancel

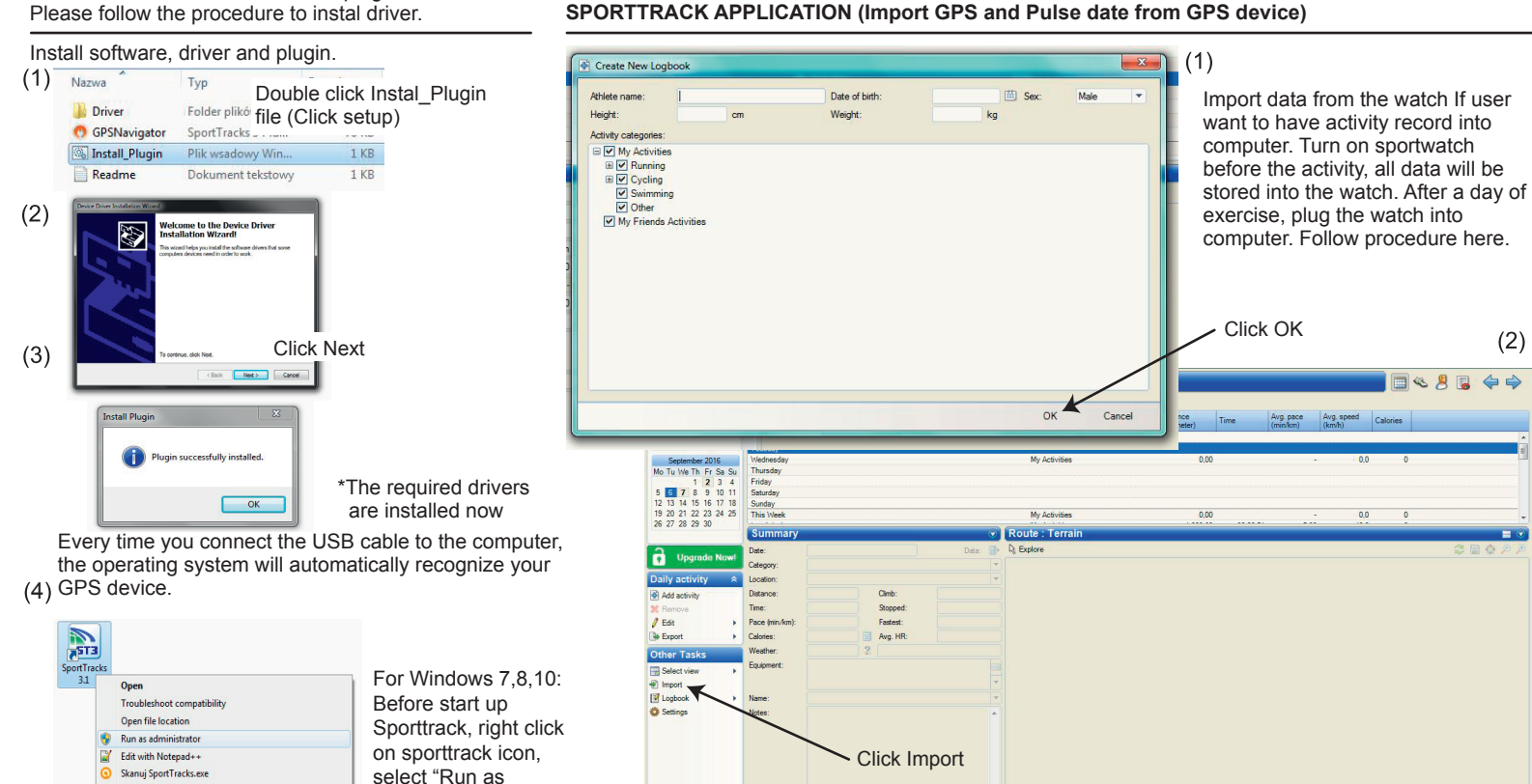

| SportTracks |                                                          |
|-------------|----------------------------------------------------------|
| 3.1         | Open<br>Troubleshoot compatibility<br>Open file location |
| 8           | Run as administrator                                     |
| 0           | Edit with Notepad++<br>Skanuj SportTracks.exe            |

administrator" to run the software.

# Installation of software, driver and plugin.

(2)

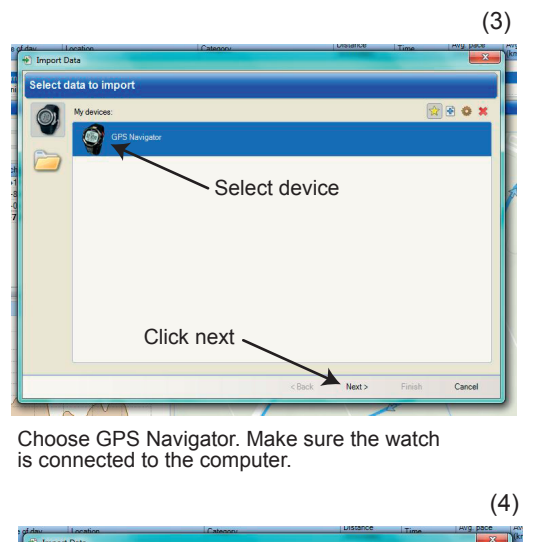

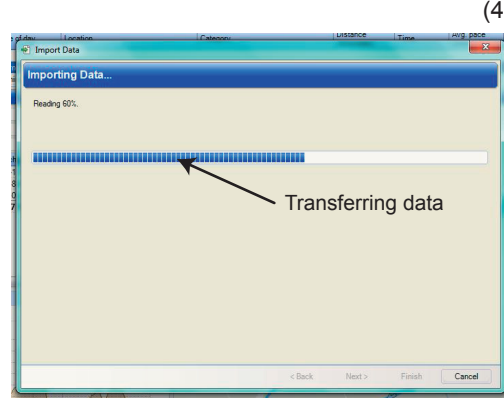

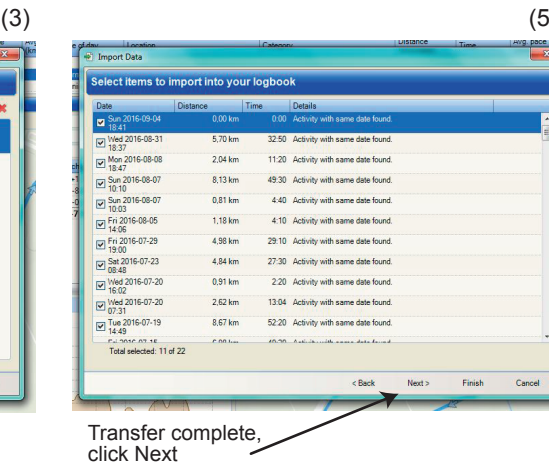

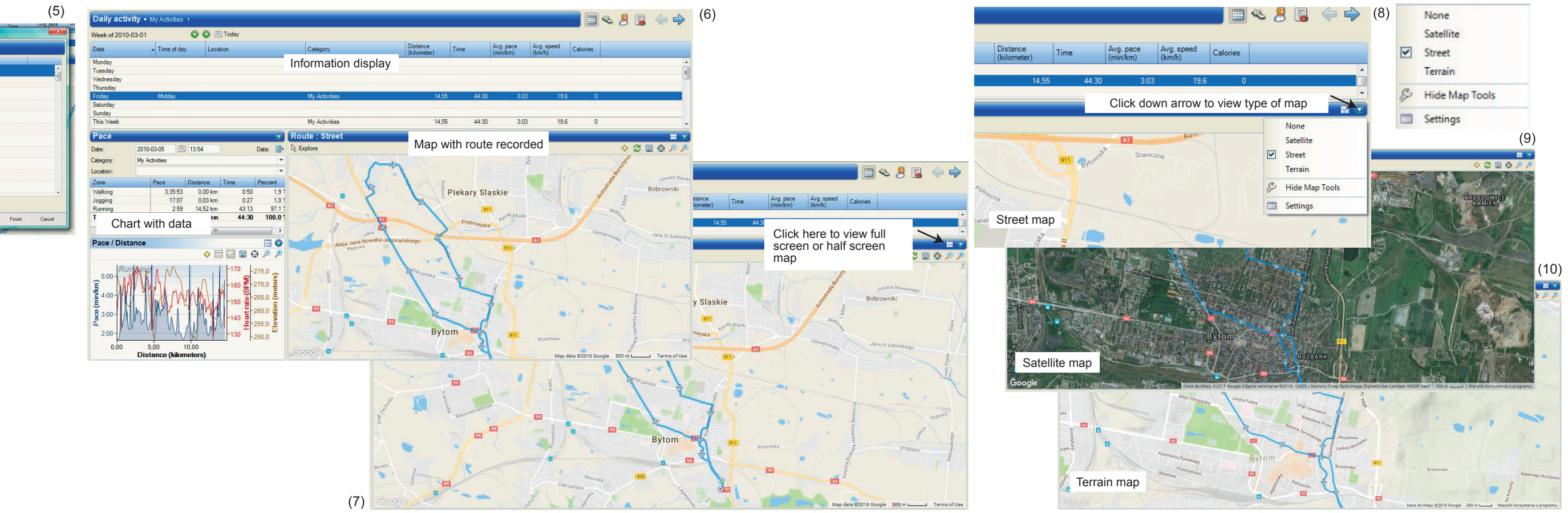

-11-

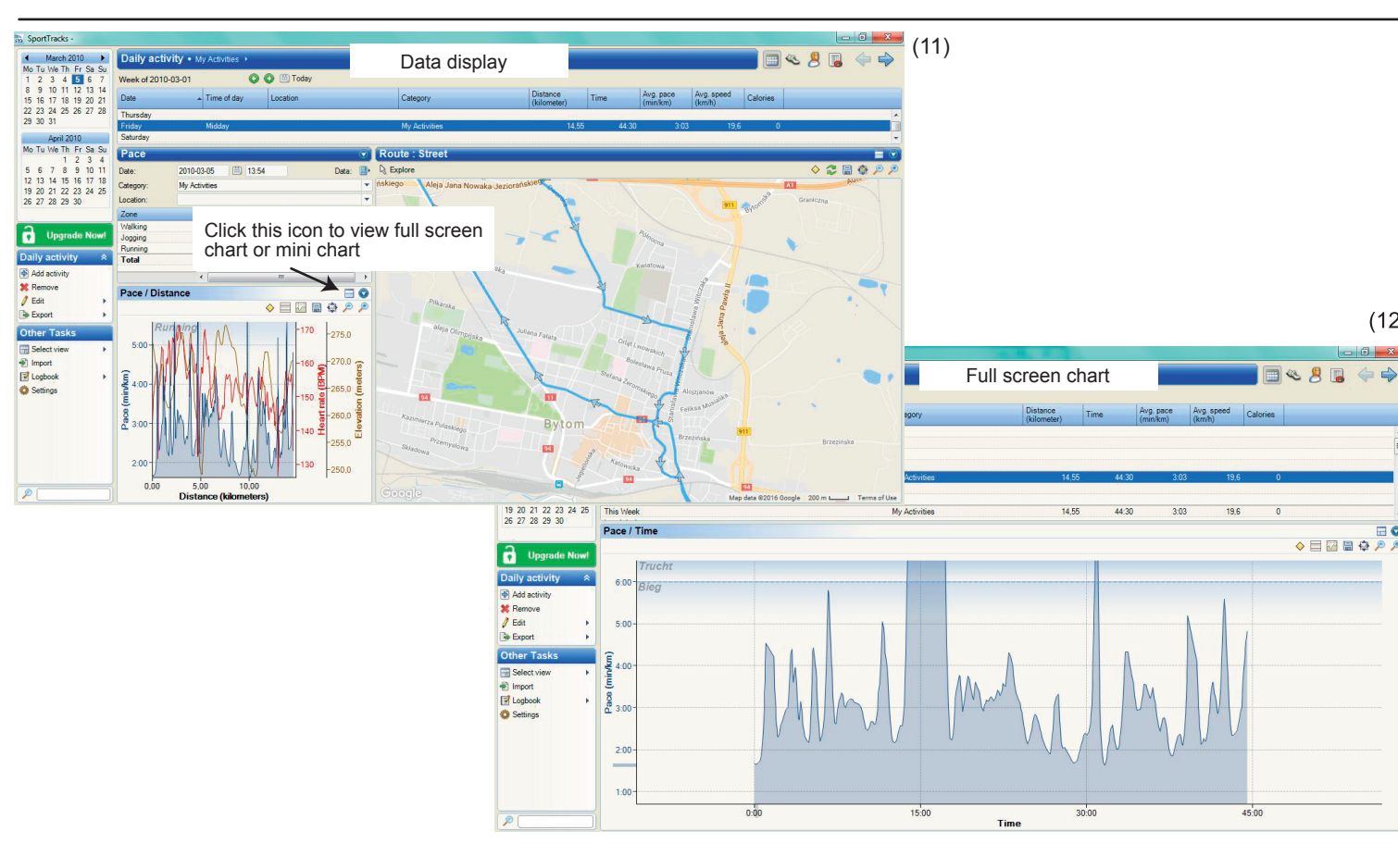

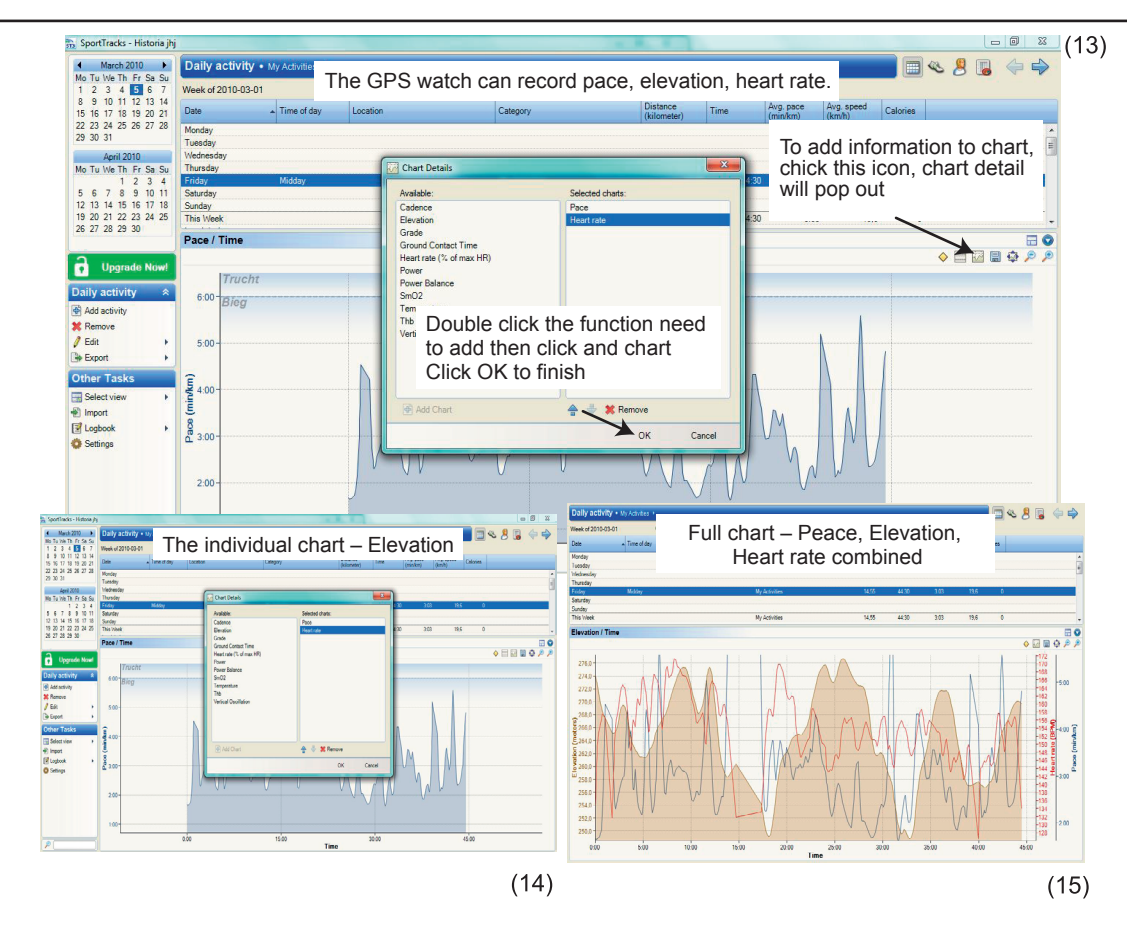

(12)

-19-

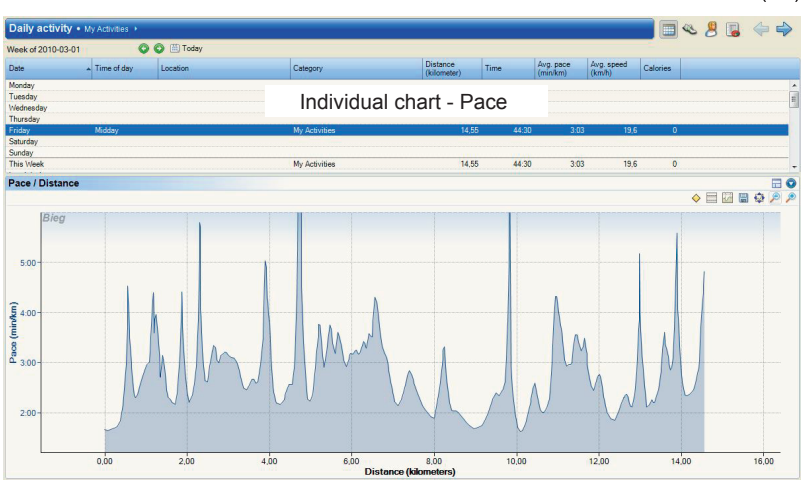

(16)

#### SPORTTRACK APPLICATION (Eksport Route to GPS device)

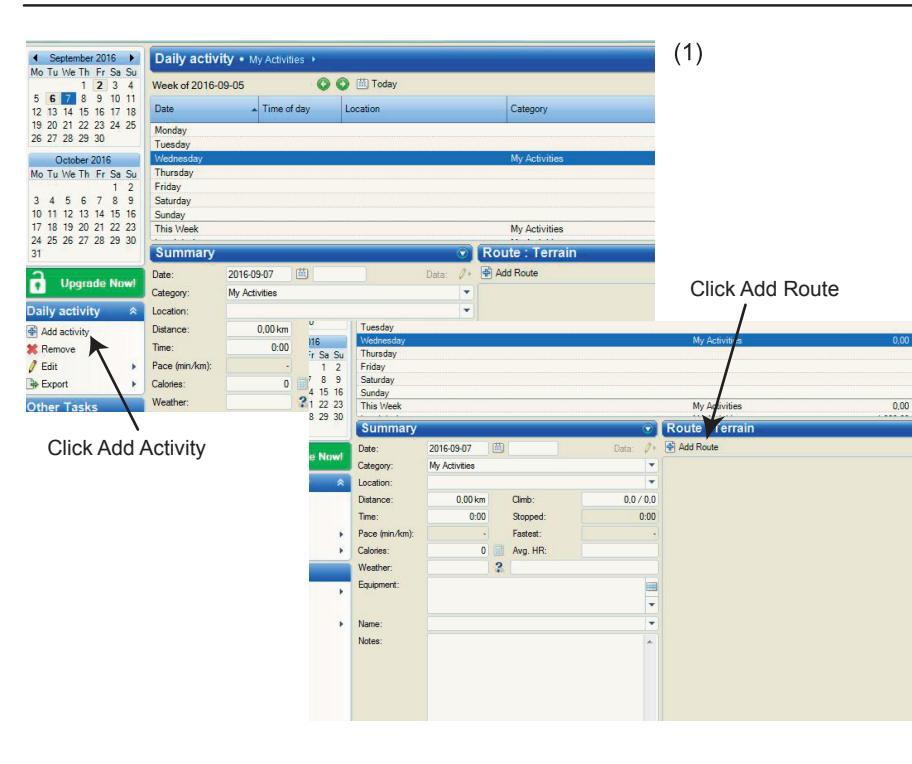

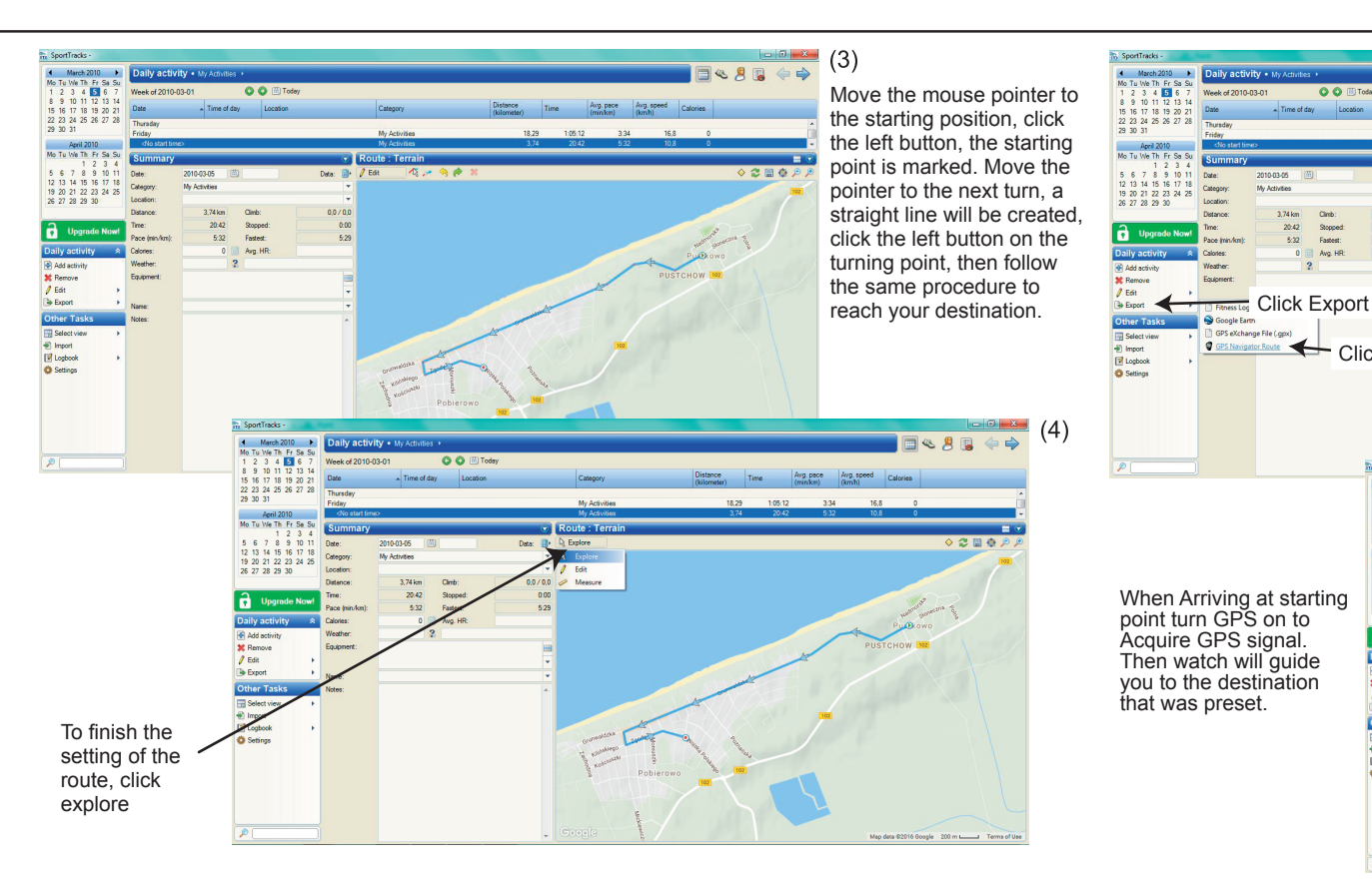

-24-

(2)

-25-

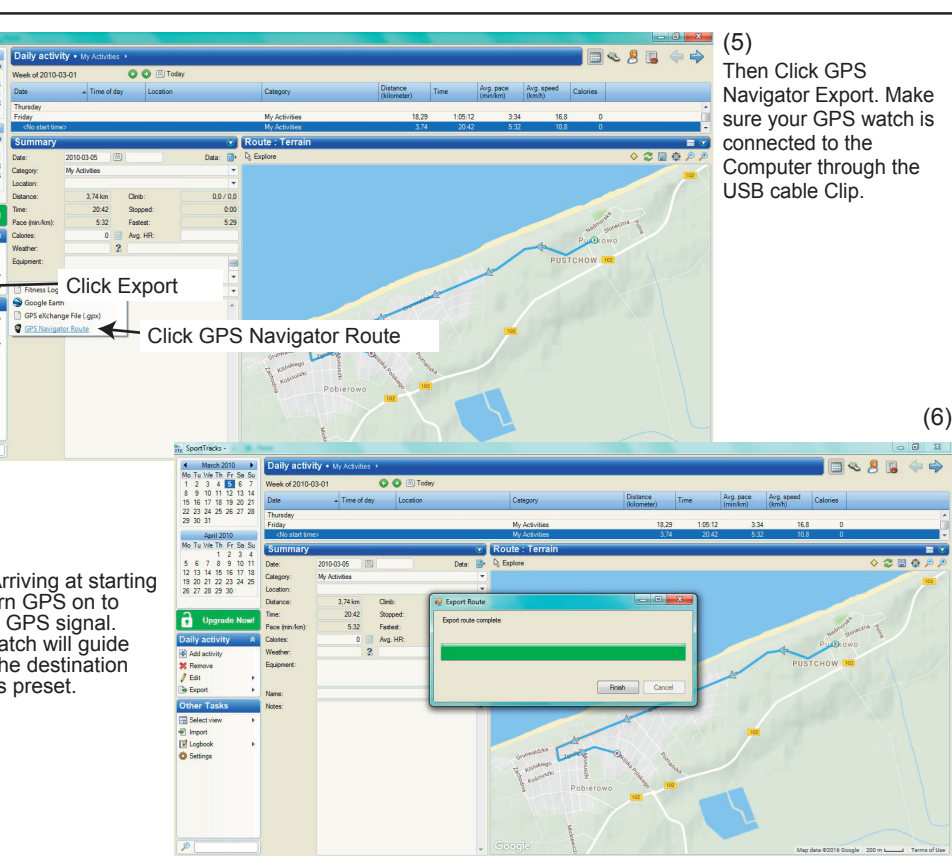

### REMARKS

- TRoute created on sporttrack and export to watch can only be as navigator from starting point to destination.
- Route recorded in the watch can only be use as return home, navigation current location back to starting point.
- To use route record by the watch for navigator, first import route to the computer then export the route back to the watch. This route will be the same as route created on sporttrack.

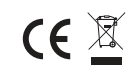